# Prihlasovanie študentov na témy záverečných prác

(bakalárske, diplomové)

Prihlasovanie na témy záverečných prác sa realizuje len prostredníctvom Akademického informačného systému – adresa: <u>https://ais2.euba.sk</u>

## ŠTUDENTI 1. ROČNÍKA INŽINIERSKEHO ŠTÚDIA (DIPLOMOVÉ PRÁCE)

ŠTUDENTI 2. ROČNÍKA BAKALÁRSKEHO ŠTÚDIA (BAKALÁRSKE PRÁCE)

Termín na prihlasovanie: od 3.5.2022 13:00 hod. do 10.5.2022 23:59 hod.

Mimo týchto termínov nie je možné sa prihlásiť na záverečnú prácu.

Práce filtrujte **podľa jednotlivých katedier**, nakoľko systém bude zobrazovať iba obmedzený počet tém.

# Vyberáte si len zo zoznamu prác určených pre študijný program, na ktorom študujete!!!

### Aktuálne študijné programy, pre ktoré sa vypisujú témy záverečných prác:

1. stupeň štúdia – bakalársky, 2. ročník, denná forma:

- a. bEM\_15 ekonomika a manažment podniku
- b. bEMa\_15 ekonomika a manažment podniku v anglickom jazyku

2. stupeň štúdia – inžiniersky, 1. ročník denná forma:

- a. iEP\_15 ekonomika podniku
- b. iVM\_15 všeobecný manažment
- c. iVMa\_15 všeobecný manažment štúdium v anglickom jazyku

<u>Po uplynutí týchto termínov, študentom, ktorí si nevyberú tému záverečnej práce, bude administratívne pridelená.</u>

<u>Po 18.5.2022 je povinnosťou študenta skontrolovať si akceptáciu zvolenej témy záverečnej práce.</u> <u>Prípadne problémy hlásiť p. prodekanke doc. Romanovej.</u>

### Prihlasovanie študentov na témy záverečných prác – návod pre AIS

(bakalárske, diplomové)

- 1. Modul Evidencia štúdia
- Aplikácia VSES017 Štúdium, zápisné listy, záverečné práce, štátne skúšky druhá karta – Záverečné práce
- 3. Pridať prácu ikona

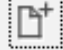

- 4. V nasledujúcom dialógovom okne "Pridanie záverečnej práce" nastaviť typ práce (bakalárska, inžinierska), vybrať študijný program na ktorom študujete. <u>Vyberáte si len zo</u> zoznamu prác určených pre daný študijný program!!!
- 5. Ďalším krokom zobrazíte vypísané témy pre daný študijný program cez túto ikonu: (umiestnená na pravej strane obrazovky)

| Študijný program     | ***     |            |     | <br>>>>    |          |                         |
|----------------------|---------|------------|-----|------------|----------|-------------------------|
| Podprogram           | **      |            |     | <i>√</i> × |          |                         |
| Ext. vzd. inštitúcia | ***     |            |     |            | Ŷ        |                         |
| Témy záverečnýc      | h prác  |            |     |            | Zobraziť | í témy záverečných prád |
| Ð                    |         |            |     |            |          |                         |
| Odbor                | Program | Podprogram | EVI | Názov      |          |                         |
|                      |         |            |     |            |          |                         |

6. Filter katedry nastavíte nasledovne:

|                    | Pridanie záverečnej práce – VSES214  | vses214 $	imes$    |             |                 | Stredisk  | á               | SSSC00       |
|--------------------|--------------------------------------|--------------------|-------------|-----------------|-----------|-----------------|--------------|
| ок 🗙   ≞           |                                      |                    |             |                 |           |                 |              |
| Filter             |                                      |                    |             | · )   Ш         |           |                 |              |
| Fakulta/Univerzita | FPM – Fakulta podnikového manažmentu | ~                  |             |                 |           |                 |              |
| Akademický rok     | 2021/2022 V Stredisko                | * <b>**</b> - S    | Strediská   |                 |           |                 |              |
| Stav práce         | Ú – Úplná V Typ práce Dp – Diplomov  | á záverečná prác 🗸 | 01          | Nedala de sé es | - T 0     | Ore indeedla    | Chafé annis  |
| Vedúci / školiteľ  |                                      | ***                | Dekanát EPM | EDM             | q. Typ OJ | Dekanát Fakult  | Skrat. popis |
| Téma               |                                      | ®                  | KIM COM     | COM             | Kekto     | Ket information |              |
| tudijný odbor      | **                                   |                    | KIM PPM     | FPM COM         | Kated     | Kat. Informach  |              |
| vý program         | »*                                   |                    | KM FPM      | FPM             | Kated     | Kat. manazme    |              |
| dprogram           | ***                                  |                    | KMVaL FPM   | FPM             | Kated     | Kat. manazme    |              |
| I. inštitúcia      | **                                   |                    | KPF FPM     | FPM             | Kated     | Kat. podnikovy  |              |
| ny záverečný       | ich prác                             |                    | KPH FPM     | FPM             | Kated     | Kat. podnikovo  |              |
|                    |                                      |                    |             |                 |           |                 |              |
| Odbor              | Program Bodernoram EVI               | Nérou              |             |                 |           |                 |              |
|                    |                                      |                    |             |                 |           |                 |              |
|                    |                                      |                    |             |                 |           |                 |              |
|                    |                                      |                    |             |                 |           |                 |              |
|                    |                                      |                    | 2 / 6       |                 |           |                 |              |
| / 0                |                                      | 0                  |             |                 |           |                 |              |

7. Kliknutím označíte vybratú tému a potvrdíte ju touto ikonou:

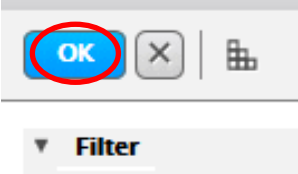

8. Vybraná téma sa zobrazí v zozname tém študenta (študent si môže vybrať maximálne jednu tému)

### V prípade iných problémov kontaktuje:

FPM Ing. Marián Smorada, PhD. – marian.smorada@euba.sk